「KENPOS」初回登録の流れ

パソコンまたはスマートフォンで、「KENPOS」(https://www.kenpos.jp/) にアクセ スします。

KENPOSログイン画面の「IDをお持ちでない方(初回登録)」ボタンをクリック してください。資格照会画面に移ります。

資格照会画面では、ご自身の保険証をご用意のうえ、必要事項を入力してください。 入力が完了したら、確認ボタンをクリックしてください。基本設定画面に移ります。

基本設定画面では、ご自身の氏名、生年月日、性別、メールアドレス等を入力してくだ さい。

基本設定の確認画面で、決定ボタンをクリックします。 登録したメールアドレスに「仮登録完了のお知らせ」メールが届きます。

メールに記載されているURLを24時間以内にクリックすれば、初回登録完了です。 24時間を過ぎた場合は、資格照会画面から再度入力をお願いいたします。

以 上